| Classification | DCON Utility Pro FAQ |         |       |      |            |      | DCON_02_005 |
|----------------|----------------------|---------|-------|------|------------|------|-------------|
| Author         | Martin               | Version | 1.0.0 | Date | 2020/12/23 | Page | 1/2         |

## How to set the User define type for NTC thermistor thermometer?

The Thermistor temperature measurement modules supported by DCON Utility Pro and the types of temperature sensors supported are as follows

| 模組名稱          | 通道數 | 支援的温度 Sensor  |
|---------------|-----|---------------|
| I-87005       | 8   | Precon ST-A3, |
| I-7005/M-7005 |     | Fenwell U,    |
| tM-TH8        |     | YSI L100,     |
|               |     | YSI L300,     |
|               |     | YSI L1000,    |
|               |     | YSI B2252,    |
|               |     | YSI B3000,    |
|               |     | YSI B5000,    |
|               |     | YSI B6000,    |
|               |     | YSI B10000,   |
|               |     | YSI H10000,   |
|               |     | YSI H30000    |
|               |     | User-defined  |

The last User-defined category is to allow users to purchase NTC thermistor thermometers that are not in the above list. They must use the User Define Type setting function in the DCON Utility Pro setting sheet to establish the temperature/resistance value correspondence relationship. To measure the correct temperature.

| Classification | DCON Utility Pro FAQ |         |       |      |            | No.  | DCON_002 |
|----------------|----------------------|---------|-------|------|------------|------|----------|
|                | Martin/Anna          | Version | 1.0.0 | Date | 2019/08/13 | Page | 2/2      |

There is a NTC thermistor thermometer available on the official website of ICP DAS, the model is CA-TM-M100-L050P

We will demonstrate how to use DCON Utility Pro to explain how the tM-TH8 thermal temperature sensor module sets the User-defined type code of this sensor https://www.icpdas.com/en/product/CA-TM-M100-L050P

## Method 1: Use the temperature resistance corresponding table RT-TABLE.

Step 1: Obtain the temperature resistance table RT-TABLE (RESISTANCE-TEMPERATURE) from the sensor manufacturer, and select the temperature/resistance at the three points of the maximum, intermediate and minimum values in the temperature range to be measured. The value is as shown below

| $T_{amp}$ (°C) |                      | Resistance $(\Omega)$ |       |
|----------------|----------------------|-----------------------|-------|
| Temp. (C)      | MIN.                 | CENTER                | MAX.  |
| -10            | 41700                | 42800                 | 43900 |
| -9             | 39900                | 40900                 | 41900 |
| -8             | 38100                | 39100                 | 40000 |
|                |                      |                       |       |
| 34             | 7091                 | 7189                  | 7286  |
| 35             | 6840                 | 6937                  | 7034  |
| 36             | 6599                 | 6695                  | 6791  |
| 37             | 6367                 | 6463                  | 6558  |
|                |                      |                       |       |
| 78             | 1714                 | 1765                  | 1817  |
| 79             | 1666                 | 1716                  | 1766  |
| 80             | 1619                 | 1668                  | 1717  |
|                |                      |                       |       |
|                | ICP DAS Co., Ltd. Te | chnical document      |       |

| Classification | cation DCON Utility Pro FAQ |         |       |      |            | No.  | DCON_002 |
|----------------|-----------------------------|---------|-------|------|------------|------|----------|
|                | Martin/Anna                 | Version | 1.0.0 | Date | 2019/08/13 | Page | 3/2      |

Step 2: After searching for the module, select the User Define Type tab and fill in the temperature and resistance values of the three points in the above table in the setting screen. After pressing "Calculate", the calculation result of its Steinhart Coefficients will pop up.

Step 3: Select the Type code to be set and press "Setting" to complete the setting.

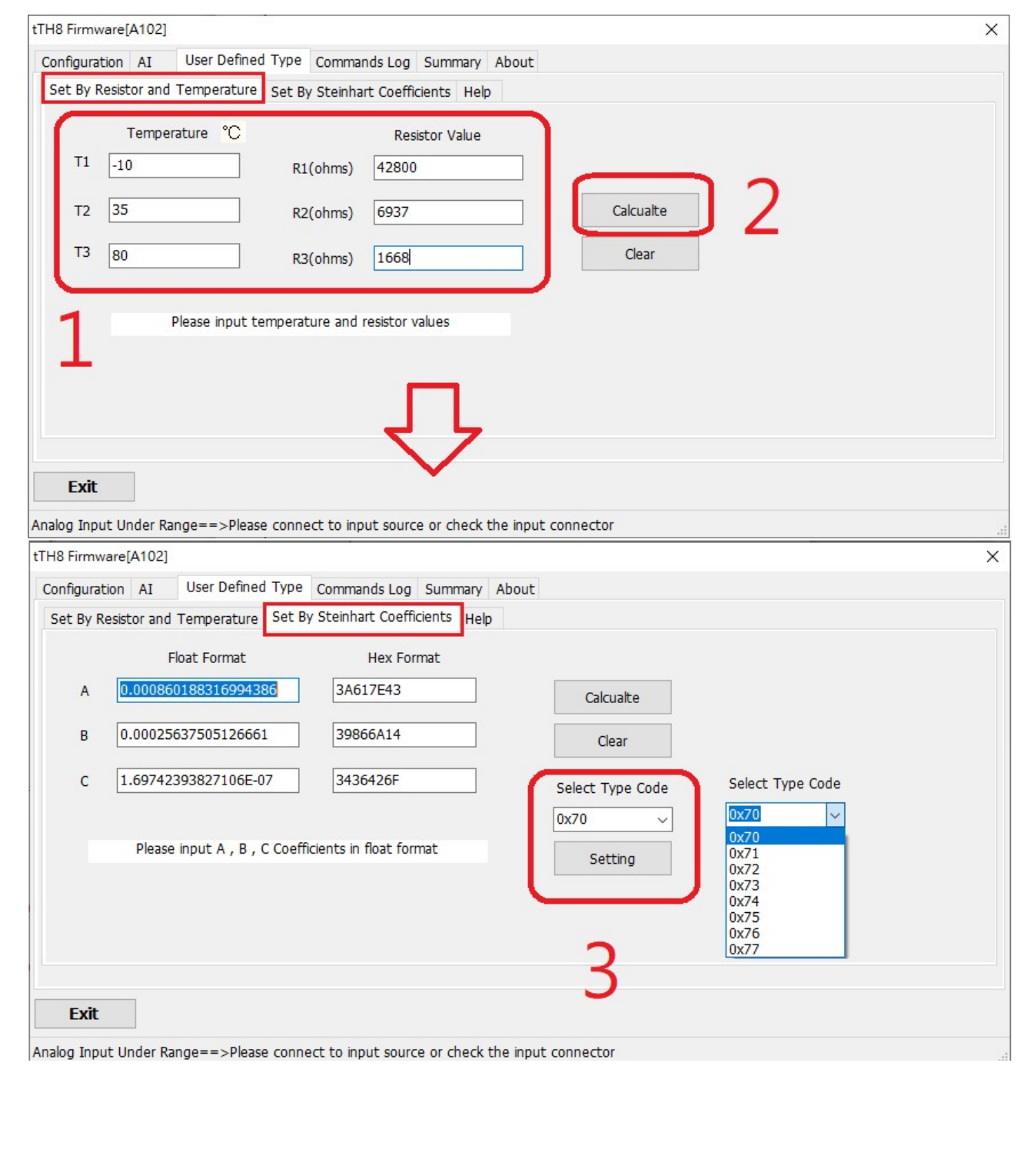

ICP DAS Co., Ltd. Technical document

| Classification DCON Utility Pro FAQ |                                       |              |             |        |                | No.     | DCON_002    |
|-------------------------------------|---------------------------------------|--------------|-------------|--------|----------------|---------|-------------|
|                                     | Martin/Anna                           | Version      | 1.0.0       | Date   | 2019/08/13     | Page    | 4/2         |
|                                     |                                       |              |             |        |                |         |             |
| Step 4: Sw<br>tTH8 Firmwar          | itch to the AI<br><del>e</del> [A102] | tab to che   | ck whether  | the me | asured tempera | ature   | is correct. |
| Configuratio                        | n AI User Defi                        | ned Type Com | mands Log S | ummary | About          | poratur | o Offro     |

[70] 0x70 User-defined -50 ~ 150

-9999.90 [Underkange] [[63] YSI L Mix 100 @ 25°C -80 ~ 100

00.00

00.00 + -

~

~

| Method | 2: | Use | Steinhart | Coefficients. |  |
|--------|----|-----|-----------|---------------|--|

Step 1. As above, three coefficients of Steinhart Coefficients A, B, C will be calculated from RT-Table, as shown in the following list. Some NTC thermistor thermometer manufacturers will provide Steinhart Coefficients A, B, C three coefficients. The following steps will explain how to use Steinhart Coefficients to develop User-define type code.

| Coefficient | float | format |
|-------------|-------|--------|
|             |       |        |

CH:00 +020.880

CH:01

 $0.\ 000860188316994386$ A:

B: 0.00025637505126661

C: 1.69742393827106E-07

Step 1: Take the three coefficients of Steinhart Coefficients A, B, C and fill in the setting screen, press "Calculate" to convert the floating point number into hexadecimal format.

| onfiguration AI User Defined Type Commands Log Summary About                                                                                                    |  |
|----------------------------------------------------------------------------------------------------|--|
| Float Format     Hex Format     Calcualte     2       A     0.000860188316994386     Clear     2       B     0.00025637505126661     Clear     Clear       C     1.69742393827106E-07     Select Type Code       D     Description     Description       Please input A , B , C Coefficients in float format     Setting |  |
| Exit alog Input Under Range==>Please connect to input source or check the input connector                                                                                                    |  |

ICP DAS CO., Ltd. Technical document

| Classification DCON Utility Pro FAQ |             |         |       |      | No.        | DCON_002 |     |
|-------------------------------------|-------------|---------|-------|------|------------|----------|-----|
|                                     | Martin/Anna | Version | 1.0.0 | Date | 2019/08/13 | Page     | 5/2 |

Step 2: Select the Type Code to be made by the converted hexadecimal value and press "Setting" to complete.

| Configuratio | n AI      | User Defined Type      | Commands Log Summary About                       |  |
|--------------|-----------|------------------------|--------------------------------------------------|--|
| Set by Re    | iscor and | Temperature Sec        | Hep                                              |  |
|              |           | Float Format           | Hex Format                                       |  |
| A            | 0.00086   | 60188316994386         | 3A617E43 Calcualte                               |  |
| В            | 0.00025   | 5637505126661          | 39866A14 Clear                                   |  |
| C            | 1.69742   | 2393827106E-07         | 3436426F Select Type Code                        |  |
|              |           |                        | 0x70 V                                           |  |
|              | Pleas     | e input A , B , C Coel | ficients in float format                         |  |
|              |           |                        | Secting                                          |  |
|              |           |                        | Λ                                                |  |
|              |           |                        | 4                                                |  |
|              |           |                        | •                                                |  |
| Exit         |           |                        |                                                  |  |
|              | un des D  | Diama and              |                                                  |  |
| alog input   | under R   | ange==>Please conr     | ect to input source of check the input connector |  |